# GUIDE FOR APPLYING TO DEPOSIT THE DOCTORAL THESIS

**Guide for doctoral candidates** 

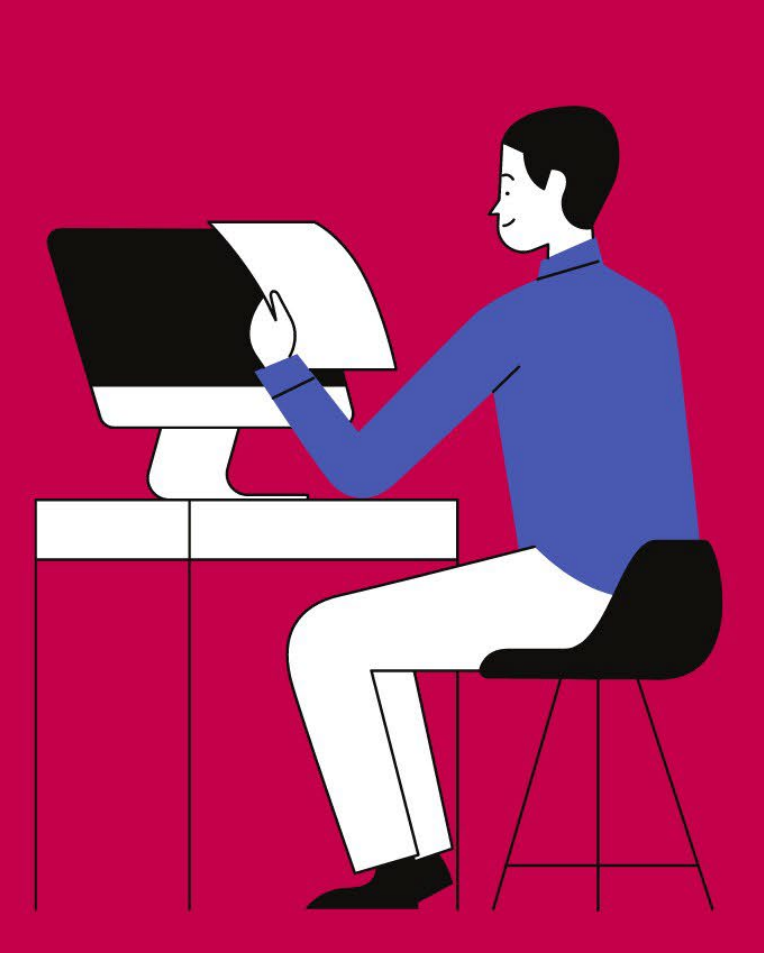

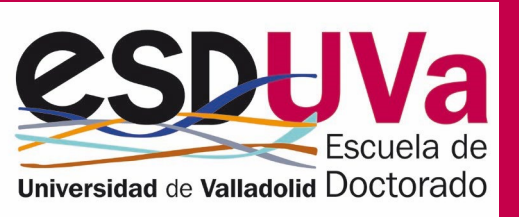

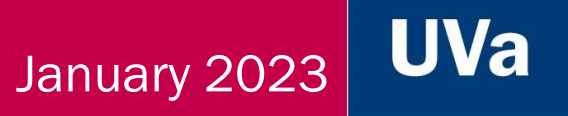

## **Table of contents**

| 1. <u>General procedure</u>                                                 | 3  |
|-----------------------------------------------------------------------------|----|
| 2. Access to the Sigma platform for the application                         | 4  |
| 3. Application generation                                                   | 5  |
| a) <u>Start screen</u>                                                      | 5  |
| b) Personal details screen                                                  | 6  |
| c) Thesis data screen                                                       | 6  |
| 1. Thesis title                                                             | 7  |
| 2. Research lines                                                           | 7  |
| 3. Thesis language                                                          | 7  |
| 4. Academic tutoring                                                        | 7  |
| 5. Thesis supervision                                                       | 7  |
| 6. International Doctorate mention                                          | 7  |
| 7. Industrial Doctorate mention                                             | 7  |
| 8. International co-supervision                                             | 7  |
| 9. Compendium of publications                                               | 7  |
| 10. Proposal of examination board members                                   | 7  |
| 11. External experts                                                        | 9  |
| 12. Doctoral student's activities                                           | 9  |
| 13. Thesis by videoconterence                                               | 9  |
| d) <u>UVADOC/TESE0 screen</u>                                               | 10 |
| e) <u>Screen to upload documentation</u>                                    | 12 |
| f) <u>Screen to upload the thesis document</u>                              | 13 |
| g) <u>Screen for application confirmation</u>                               | 14 |
| 4. Application returns.                                                     | 15 |
| 4.1 Return to incorporate documents                                         | 16 |
| 4.2 Returns to upload a new version of the thesis                           | 17 |
| 4.3 Returns to incorporate documents and upload a new version of the thesis | 17 |
| 4.4 <u>Return to change the scientific document</u>                         | 18 |
| 5. Application status                                                       | 19 |
| 6. Frequently asked questions                                               | 21 |
| Appendix. Files and documents to be enclosed in the thesis deposit          | 22 |

The procedure for the application to deposit the thesis is as follows:

Once you have finished your thesis, talk to your supervisor and tutor so that they can sign the authorisation to deposit the thesis. Once you have obtained this, you can start the application to deposit the thesis.

The following stages, in blue, are carried out from the SIGMA on-line doctoral thesis deposit module. Instructions are available on the EsDUVa website.

Request to deposit the thesis in SIGMA's online doctoral thesis deposit module.

Your **thesis supervisor** will **validate** your application. If you have several supervisors, all of them will do so.

Your **thesis tutor** will **validate** your application. If your tutor and supervisor are the same person, two validations are necessary –one as supervisor and the other as tutor.

The **academic committee** of the doctoral programme will assess the application, ask for two reports from external experts, propose the examination board members and, if applicable, authorise the doctoral thesis to be deposited.

Once authorisation has been given for the doctoral thesis to be deposited, a notice will be published stating that your thesis has entered the **public exhibition period**, which will last 10 teaching days.

At the end of the public exhibition period, the **Doctoral Thesis Committee** will, if appropriate, **authorise** the defence of the doctoral thesis and propose the appointment of the examination board members.

The president of the examination board will **convene the defence of the doctoral thesis**. This event will take place within a maximum period of three months from the appointment of the examination board.

The secretary of the examination board shall notify the Doctoral Thesis Committee of the announcement of the thesis defence ceremony and shall **publish it on the EsDUVa website** at least three teaching days before the defence ceremony.

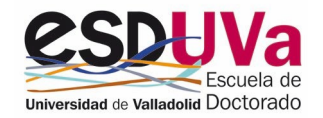

REMEMBER: You must complete the application for deposit before the end of the maximum period of stay in your doctoral studies, as stated in your academic record.

ATTENTION: The name of the files you upload to the application must not contain any accents or strange characters. Although the application is compatible with any browser, we recommend Mozilla Firefox.

If in the course of this process any of these actors is not satisfied with part of the deposit application or with the document included, they may return the application to another actor.

## 2. Access to the Sigma platform for the application

Once you have finished your doctoral thesis -and following the instructions of your supervisor(s) and tutor(s)- you can request your thesis be deposited. To do so, access the application from the Doctoral School website:

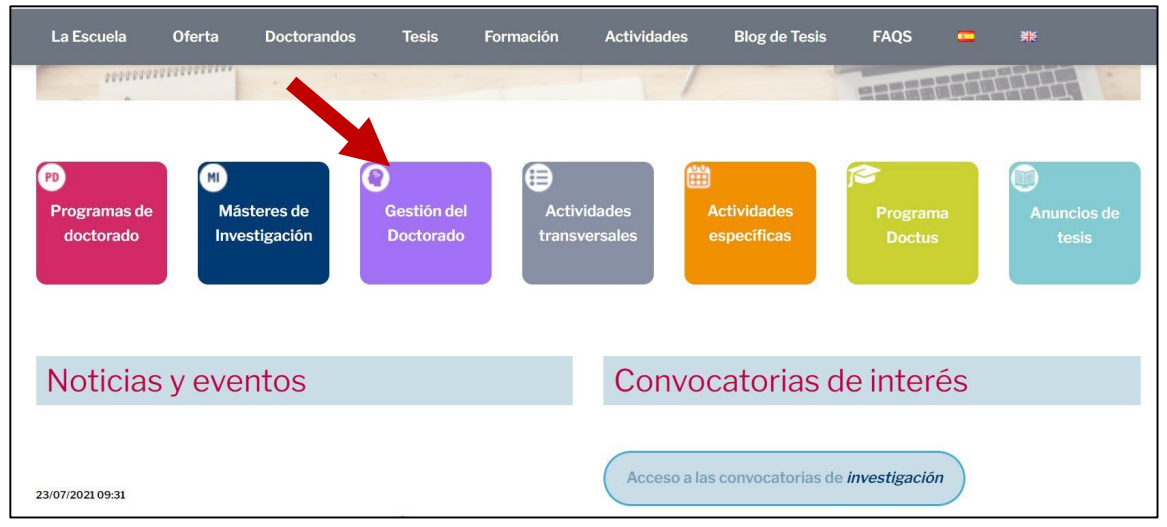

You can also access it from the following address: <u>http://sigma.uva.es/Inicio/Alumnos</u>

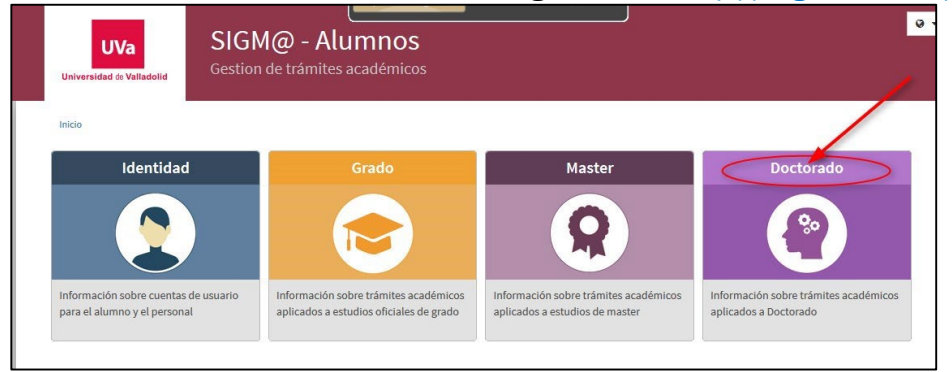

You will need to click on "Online thesis deposit" (="Depósito de tesis online"):

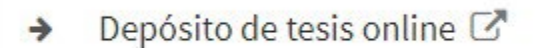

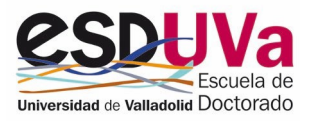

## 3. Application generation

Log in, filling in your username and password:

#### a) Start screen

The start screen shows the date on which you start the process (date of registration). You have two months from that date to complete your application. If you do not complete your application within this period, it will expire and you will have to start again.

| Solicitud/es de depósito  A partir de la fecha de alta, tien información las veces que sea ne director podrá ver toda la informa solicitud a medida que los difereni el Doctorado. | ne 2 meses para finalizar su soliciti<br>scesario. Una vez completados tod<br>ación que usted ha introducido y te | tud de depósilo. Hasta entonces, su solicitud<br>los los datos, grabe la solicitud en la última p<br>actrá eue validara o bien denerará indicans | d permanecerá en estado 'Solicitud incomplet<br>pantalla y descargue, si lo desea, el justifica    | ta' (SI). Durante este plazo p                           | podrá usted navegar por                                                                                 | las diferentes par                                             | ntallas y grabar la                                     |
|----------------------------------------------------------------------------------------------------|----------------------------------------------------------------------------------------------------|----------------------------------------------------------------------------------------------------|----------------------------------------------------------------------------------------------------|----------------------------------------------------------|----------------------------------------------------------------------------------------------------|----------------------------------------------------------------|---------------------------------------------------------|
|                                                                                                    | ntes validadores actúen. IMPORTA                                                                                  | NTE: recuerde que la aceptación o denegac                                                                                                    | ndo el motivo, posteriormente lo hará el tutor<br>ición de la solicitud de depósito por parte de l | y finalmente el coordinador<br>la Comisión Académica deb | <ul> <li>va no podra modificario<br/>del Programa de Doctora<br/>erá realizarse antes de fir</li> </ul> | a. A partir de ese<br>ado. Podrá consul<br>nalizar su plazo de | momento, el<br>ltar el estado de su<br>e permanencia en |
| Centro                                                                                                    | Programa de doc                                                                                                   | storado Título                                                                                                    |                                                                                                    | Fecha alta                                               | Fecha devolución<br>solicitud                                                                           | Estado<br>solicitud                                            | Observacione                                            |

Click on application generation (="Crear solicitud"). The following screen will appear:

| Datos Personales      |                            |                                                |                              |
|-----------------------|----------------------------|------------------------------------------------|------------------------------|
| DNI / Pasaporte       |                            | Apellidos y nombre                             | strate to contract the state |
| NIA                   |                            | NIP                                            | 1000                         |
|                       |                            |                                                |                              |
| Datos de la solicitud |                            |                                                |                              |
| Centro                | 570 - Escuela de Doctorado | Programa de doctorado                          | 595 -                        |
| Decreto               | RD 99/2011                 | Fecha límite para la autorización del depósito | 15/05/2022                   |
| Días consumidos       | 1382                       |                                                |                              |

Your application must be completed before the deadline for authorisation to deposit the thesis.

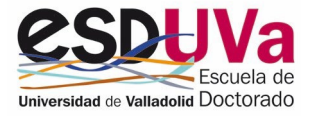

#### b) Personal data screen

From the bottom of the home screen, you access the personal details section.

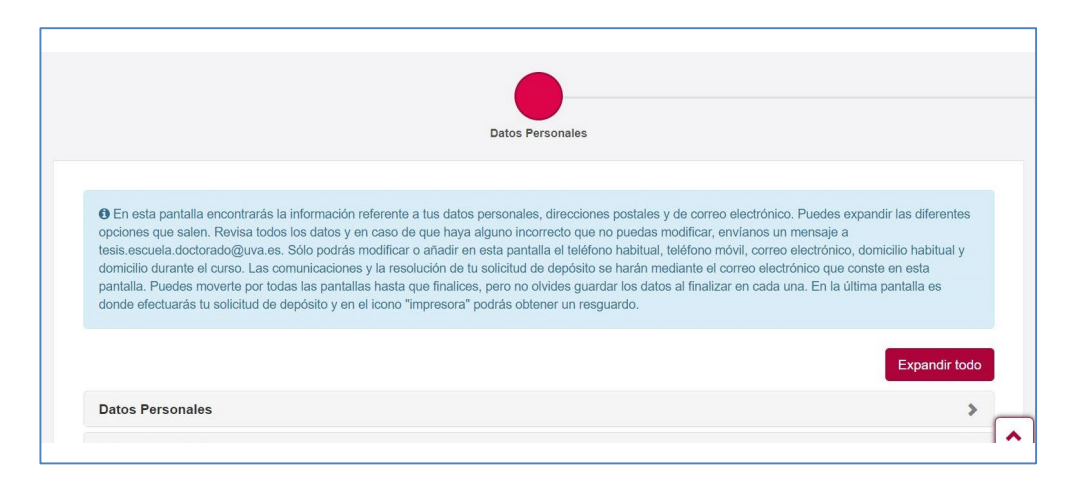

The application will automatically retrieve the data available in your student's academic record.

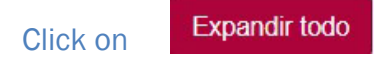

Check your details and modify and/or complete as many as necessary, so that they are shown as they appear on your ID/Passport, without abbreviations and correctly accented.

#### At the bottom of the page, confirm that you have checked your details:

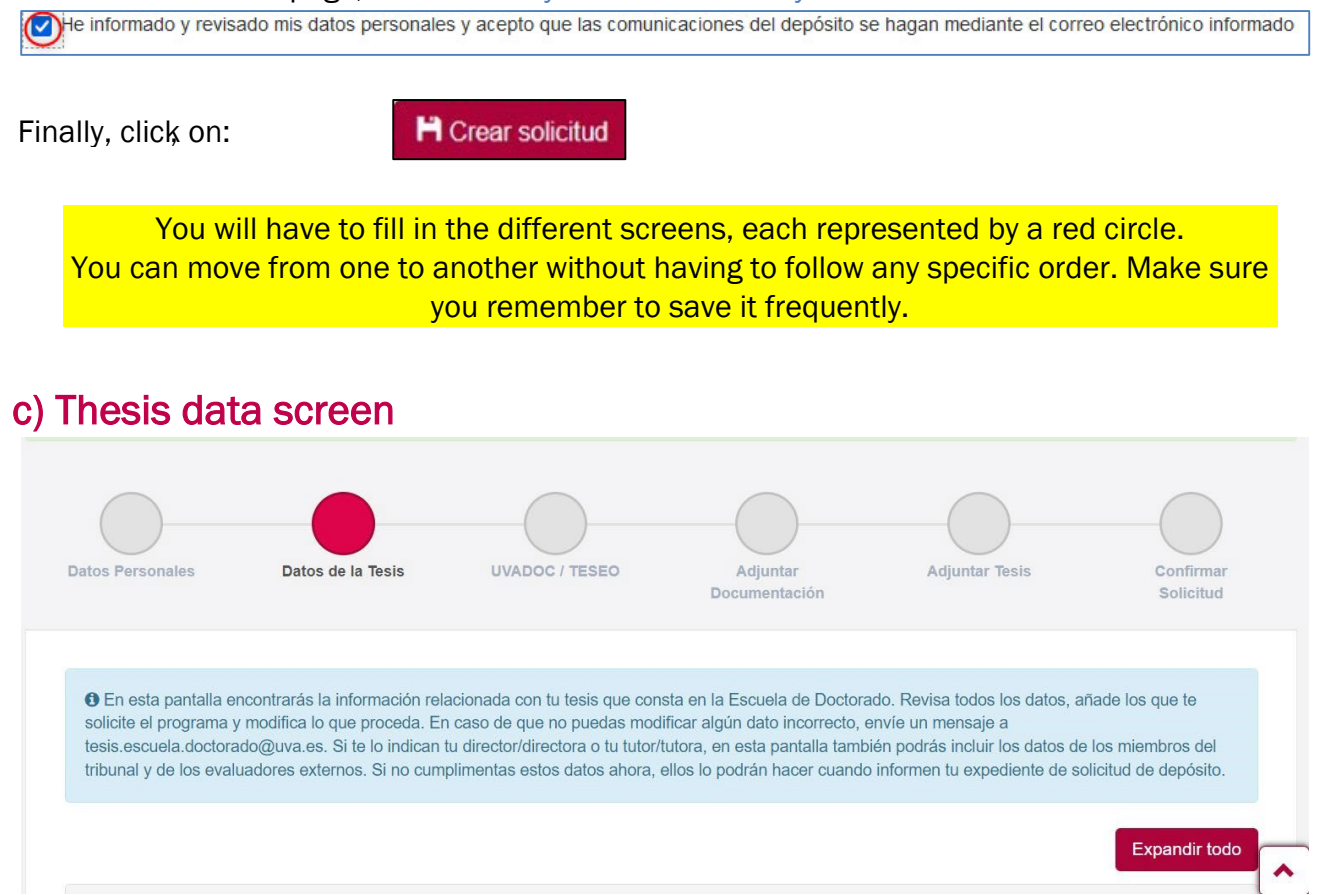

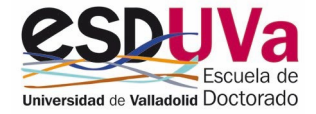

#### Expandir todo

Click on

- 1. Thesis title. It is compulsory that you indicate the language of the thesis to be included in the repository.
- 2. Lines of research. You will be able to see the line of research in your record.
- 3. Thesis language. Indicate the language in which your thesis is written.
- 4. Academic tutoring. You will be able to see the name of your tutor, which appears in your record.
- 5. Thesis supervisor. You will be able to see the name(s) of your supervisor(s), which appears in your record.
- 6. International Doctorate mention. To apply for this mention, in your activity document (DAD) you must fill in the activity with code "9 Certificate of stay for international mention" and tick the box " International Mention Doc". If the stay has been split, upload to the DAD as many activities as stays you have undertaken, but always with the same code; 9.

If you meet these requirements, continue your deposit request by clicking on the "YES" button, and the data recorded in your academic record will appear. Attach the certificate(s) of stay because, for the moment, the application does not retrieve them from your DAD.

- 7. Industrial Doctorate mention. To apply for this mention, you must have two activities completed in your activity document (DAD):
  - One activity with code "10–Employment contract for doctorate with industrial mention" and the tick in the box "INDUSTRIAL DOC MENTION
  - Another activity with code "11–Scientific-technical report for industrial mention" and also mark it in the box "INDUSTRIAL DOC MENTION".

If you meet these requirements, continue your deposit request by clicking on the "YES" button, and the data recorded in your academic record will appear.

- 8. International thesis co-supervision. This may be requested if you have signed a co-supervision agreement with another university and your activity document (DAD) includes two different activities.
  - One activity with code "12- Certificate of stay at the UVa for thesis co-supervision", and also mark it in the box "Cotutela"
  - Another with code "13–Certificate of stay at another university for thesis co-supervision" and also mark it in the box "Cotutela"

If you meet these requirements, continue your deposit request by clicking on the "YES" button, and the data recorded in your academic record will appear.

If you have any doubts about how to record your activities in the DAD, please consult the video available on the ESDUVa website:

https://esduva.uva.es/en/phd-students/academic-management/doctoral-activitiesdocument-dad/

- 9. Compendium of publications. Check to see whether your thesis is by compendium. In that case, check the documentation you have to include in the "Attach thesis" (= "Adjuntar tesis") screen.
- 10. Proposed members of the examination board. Add the proposed members of the examination board if your supervisor has indicated this to you and has provided you with all the necessary information in advance.

▲ This section can be left blank to be filled in by the supervisor or the academic committee.

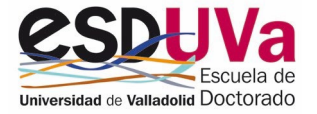

▲ You can consult the current rules on the composition of the examination board at: Admission procedure and thesis defence - Doctoral School (uva.es)

The information to be included will depend on the origin of the examination board member:

a) <u>Faculty staff at the University of Valladolid</u>. A maximum of <u>one</u> member can be from the University of Valladolid. To fill in their details, click on the magnifying glass, look for their name and select. You can now fill in the ORCID code if you know it, as well as the role he/she will hold in the examination board and whether he/she is a full or reserve member.

| • Para cumplimentar este apartado, sigue las li<br>secretario/a titular, vocal titular y dos vocale su | ndicaciones de tu director de tesis. Recuerda los requisitos exigidos en la Normativa vigente sobre la composición del tribunal, con carácter general, tendrá presidente/a<br>plentes. Sólo uno de ellos podrá ser personal UVa. |
|----------------------------------------------------------------------------------------------------|----------------------------------------------------------------------------------------------------|
| Profesor/a de la universidad     Profesor/a externo/a                                                  | ۹.                                                                                                    |
| Código ORCID                                                                                           |                                                                                                    |

b) <u>External faculty staff</u>. To fill in the non-UVa members of the panel, click on external lecturer and fill in the data: ORCID code if known, etc.

| • Para cumplimentar este apartado, sigue las indicaciones de tu director de tesis. Recuerda los requisitos exigidos en la Normativa vigente sobre la composición del tribunal, con carácter general, tendrá preside secretario/a titular, vocal titular, vocal titular y dos vocales suplentes. Sólo uno de ellos podrá ser personal UVa. | ente |
|----------------------------------------------------------------------------------------------------|------|
| O Profesor/a de la universidad  Profesor/a externo/a                                                                                                    |      |

- It is compulsory to fill in the affiliation origin of the member of the examination board. You can also fill in the university and year of doctoral graduation, if available.
- It is important to indicate whether that member of the examination board will participate by videoconference. Up to two members of the board may participate by videoconference (if all three do so, it is an online defence). You do not need to tick this if the defence is online (attendance by videoconference by all).

|                                 | O Universidad |      | Q |
|---------------------------------|---------------|------|---|
| Procedencia (')                 | O Entidad     |      | Q |
|                                 | O Otra        | Pais | v |
| Universidad donde se doctoró    |               |      |   |
| Año en el que se doctoró        | Cualquiera    |      | U |
| articipară por videoconferencia |               |      |   |

Select their role on the examination board and whether they are a full or reserve member. At the end, the list of members of the examination board will consist of a chairperson, a secretary, a member and two reserves. Total: FIVE members.

| 5 ' | investigadora                    |                  |
|-----|----------------------------------|------------------|
|     | Cargo dentro del tribunal        | · · · · ·        |
|     | Titular/Suplente                 | ~ ]              |
| ,   | Profesor/a mención internacional | ×                |
|     |                                  | + Añadir Limpiar |
| 5   |                                  | °                |

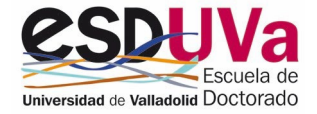

|       | Nombre y apellidos   | Cargo dentro del tribunal | Titular/Suplente | Profesor/a mención internacional | Documento idoneidad    |
|-------|----------------------|---------------------------|------------------|----------------------------------|------------------------|
| × • / | Carrie Cases Integer | 100 - Presidente/a v      | Titular v        |                                  | Documento idoneidad.pd |
| × • / | José                 | 96 - Secretario/a 🗸       | Titular v        |                                  | Idoneidad 1.pdf        |
| × 💿 🖍 | A                    | 14 - Vocal 🗸              | Titular v        |                                  | Documento A.pdf        |
| × 💿 🖊 |                      | 14 - Vocal 🗸              | Suplente V       |                                  | Idoneidad 3.pdf        |
| x 💿 🖍 | María (              | 14 - Vocal v              | Suplente v       |                                  | Documento B.pdf        |

- ▲ On the right hand side of the screen there is an area where a PDF file must be uploaded with the suitability report corresponding to each member, depending on whether the proposed member is eligible for assessment by recognized six-year research periods or not (document <u>1T</u> or <u>document 2T</u>). All forms are available on the website: <u>https://esduva.uva.es/en/the-school/forms/</u>
- ▲ Remember that the members of the examination board, in addition to being doctors, must have a research profile appropriate to the subject of the thesis, and with accredited research experience, justified and backed by holding at least one six-year research period recognised in the last seven years or two in previous periods.
- ▲ If the member of the examination board has six-year research periods or is eligible for evaluation, it is compulsory to accredit his/her suitability with the report <u>2T Accreditation</u> of research experience only for lecturers and researchers from Spanish institutions the equivalent merits form cannot be used.
- ▲ If the members of the examination board are not eligible to be evaluated by six-year research periods (for example, members from international institutions), their suitability must be accredited by means of the justification of merits comparable to those considered by ANECA for the recognition of six-year research periods: <u>1T Accreditation of research Experience. Comparable merits.</u>
- 11. External experts. This section will be filled in by the coordinator of your doctoral programme.
- 12. Activities of the doctoral student. Here you can review the activities included in your DAD, all of which must be validated.
- 13. Thesis by videoconference. Check this option if the defence of your thesis will take place online. The thesis defence is deemed to be online when all the participants (examination board and doctoral student) attend via videoconference, i.e. the PhD student is not physically accompanied by any member of the examination board.

In this case, you must upload the document <u>13T Application for the on-line/remote defence of the</u> <u>thesis</u> in the "Attach Documentation" screen (see section e). This is a reasoned request addressed to the President of the Doctoral Thesis Committee, who may accept or reject it. To complete this screen, click on

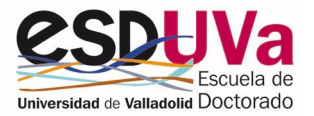

#### d) UVADOC/TESEO screen

|                  | $\bigcirc$        |                |               | $\bigcap$      |            |
|------------------|-------------------|----------------|---------------|----------------|------------|
| $\bigcirc$       |                   |                |               |                | $\bigcirc$ |
| Datos Personales | Datos de la Tesis | UVADOC / TESEO | Adjuntar      | Adjuntar Tesis | Confirmar  |
|                  |                   |                | Documentación |                | Solicitud  |

Institutional Repository UVaDOC.

All doctoral theses defended at the UVa must be accessible in the UVaDOC repository.

- ▲ If you wish to request an embargo period, you will have a drop-down menu to indicate for how long and you must upload a reasoned request: <u>5T Application for temporary embargo in the publication of the thesis</u>
- ▲ If you wish to request confidentiality, you will have to tick it on the screen, upload a reasoned request:

https://esduvadoc.uva.es/impresos/tesis\_doctoral/4T\_Solicitud\_confidencialidad.pdf

and finally incorporate a copy of the thesis in which you will have removed the parts subject to confidentiality, in the space "publishable thesis".

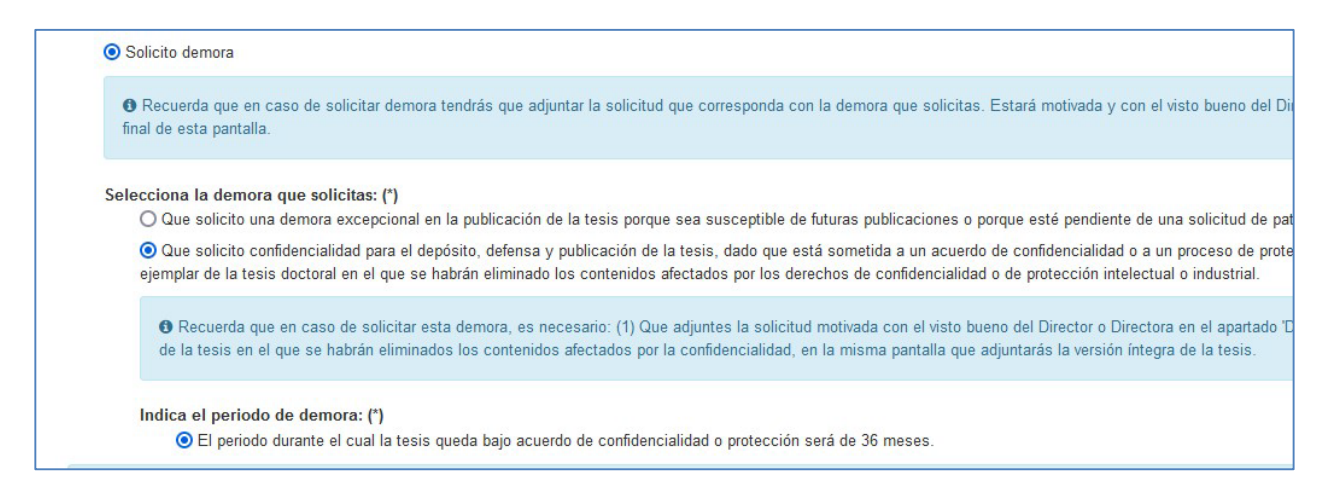

If publication in the repository is immediate, indicate the licence you consider most appropriate: the first one is recommended:

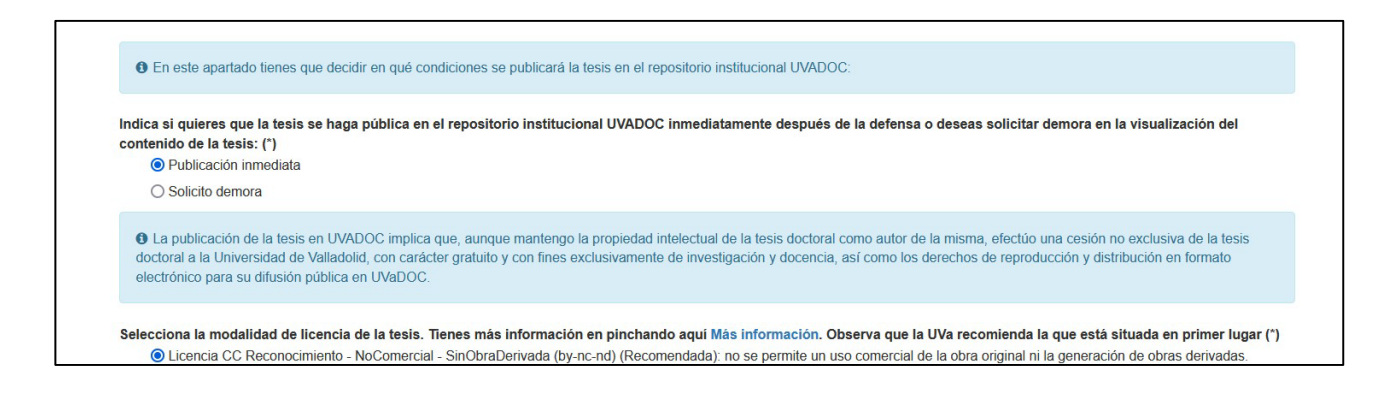

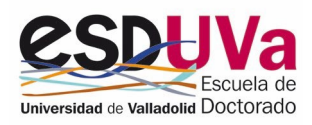

To search for the area of expertise, you can either search in the drop-down menu or type the first few letters and then select:

| Códigos para indexar la tesis en los re | positorios                                                                                                    |   |
|-----------------------------------------|----------------------------------------------------------------------------------------------------|---|
| Área de conocimiento (*)                |                                                                                                    | - |
| Palabras clave                          | FIS<br>390 - FISICA ATOMICA, MOLECULAR Y NUCLEAR                                                                                  | ^ |
| + Castellano                            | 395 - FISICA DE LA MATERIA CONDENSADA<br>405 - FISICA TEORICA<br>410 - FISIOLOGIA<br>413 - FISIOTERAPIA<br>430 - GEOGRAFIA FISICA |   |

The keywords will be at least one in English and one in Spanish, although you can add more words by clicking on +:

| Palabras clave                            |            |        |  |
|-------------------------------------------|------------|--------|--|
| $\overline{\mathbf{\bullet}}$             | Castellano | Inglés |  |
| hanna an an an an an an an an an an an an | castellano | inglés |  |

#### TESEO.

Select the appropriate codes from the drop-down menus. You do not need to register in TESEO. Once you have defended your thesis, the UVa will send the data to TESEO electronically.

Explanatory summary.

You must complete it in Spanish and English. There is a limit of 600 words.

Documents.

If you wish to apply, in this section you will have to upload the reasoned request for embargo: <u>5T</u> <u>5T</u> <u>Application for temporary embargo in the publication of the thesis</u>, or request that is subject to confidentiality: <u>4T Confidentiality request to deposit</u>, <u>defend</u>, <u>and publish the doctoral thesis</u>

| Documentación                    |                                                                                               |  |
|----------------------------------|-----------------------------------------------------------------------------------------------|--|
| Seleccionar tipo de<br>documento | 4T Solicitud de confidencialidad para el depósito, defensa y publicación de la tesis doctoral |  |
|                                  | 4T Solicitud de confidencialidad para el depósito, defensa y publicación de la tesis doctoral |  |
| Seleccionar documento            | 5T Solicitud depósito con embargo temporal.                                                   |  |
|                                  | All Property Constants                                                                        |  |
|                                  | Repositorio. Otros documentos                                                                 |  |

## The name of the files you upload to the application must not contain accents or strange characters.

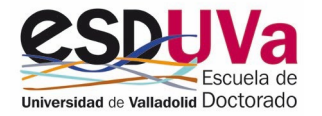

#### e) Screen to upload documentation

|                  |                   | $\bigcirc$     |                           | $\bigcap$      |                        |
|------------------|-------------------|----------------|---------------------------|----------------|------------------------|
|                  |                   | $\bigcirc$     |                           | $\bigcirc$     | $\bigcirc$             |
| Datos Personales | Datos de la Tesis | UVADOC / TESEO | Adjuntar<br>Documentación | Adjuntar Tesis | Confirmar<br>Solicitud |

## Upload documents. In this space, you have to attach the necessary documents to deposit the thesis. At the end of this guide you will find a list of all the documents.

| Adjuntar documentos              |                                                                                                    |
|----------------------------------|----------------------------------------------------------------------------------------------------|
| Seleccionar tipo de<br>documento | 7T Justificación de la aportación presentada para acreditar la calidad de la tesis.                  |
|                                  | 7T Justificación de la aportación presentada para acreditar la calidad de la tesis.                  |
| Seleccione documento             | 8T Informe del director o directora de la tesis que validará la solicitud de depósito. (Obligatorio) |
|                                  | 9T Informe del tutor o tutora de la tesis que validará la solicitud de depósito. (Obligatorio)       |
|                                  | 10T Renuncia de coautores                                                                            |
|                                  | 11T Tribunal. Justificación miembro de tribunal ajeno a universidades o centros de investigación.    |
|                                  | 12T Tesis por compendio: Relación de artículos.                                                      |

## At the end of this guide you will find a list of all the documents that need to be uploaded to the application and the screen where they should be attached.

#### Upload scientific documentation. When you enter this section, you will find two boxes:

| Adjuntar documentación científica |                                   |
|-----------------------------------|-----------------------------------|
|                                   | + Añadir documentación científica |
|                                   | + Añadir coautores/as             |

Click on add scientific documentation and fill in the DOI code of the scientific contribution to be submitted to accredit the quality of your thesis. Then click on add. You can add the scientific document in PDF, if you wish, by clicking on +.

A Write the complete DOI code for the link to work, starting with https://doi.org/

The scientific contribution that accredits the quality of the thesis must meet the following requirements <u>criteria established by the Doctoral Thesis Committee</u>.

| Añadir documentación científica |                                                 |  |
|---------------------------------|-------------------------------------------------|--|
| Código DOI                      | https://doi.org/10.1016/j.scitotenv.2015.03.002 |  |

If the document does not yet have a DOI code, put "NOT AVAILABLE". In this case it is mandatory that you add the scientific document in PDF by clicking on +:

| Adjuntar documentación científica |               | *                |
|-----------------------------------|---------------|------------------|
|                                   | Código DOI    | Documento        |
| ×                                 | NO DISPONIBLE | $( \mathbf{F} )$ |

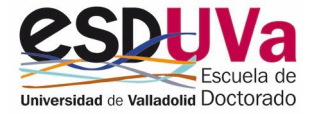

The following table refers to co-authors:

| Adjuntar documentación científica |                                                         |
|-----------------------------------|---------------------------------------------------------|
|                                   | Añadir documentación científica     Añadir coautores/as |
|                                   |                                                         |

Fill in your first and last name, and note that you only have to enter the numeric part of the ORCID code.

If you do not have the ORCID code, put "Not available", but always fill in the name and surname.

| URL<br>información<br>investigadores<br>(Código ORCID) | 0000-00( -4161-7718     |
|--------------------------------------------------------|-------------------------|
| Nombre y<br>apellidos                                  | María Gil Martín        |
|                                                        | ➡ Añadir Limpiar Cerrar |

#### f) Screen to upload the thesis document

|                  |                   | $\bigcirc$     |                           |                | $\bigcirc$             |
|------------------|-------------------|----------------|---------------------------|----------------|------------------------|
| Datos Personales | Datos de la Tesis | UVADOC / TESEO | Adjuntar<br>Documentación | Adjuntar Tesis | Confirmar<br>Solicitud |

#### Attach the definitive copy of your thesis. To do so select the document:

| Adjuntar Tesis                   |                      | ¥                     |
|----------------------------------|----------------------|-----------------------|
| Seleccionar tipo de<br>documento | Epemplar de la tesis | v.                    |
| Seleccionar documento            |                      | Seleccionar documento |

#### Finally, click on attach copy:

| Adjuntar Tesis                   |                      |                  |
|----------------------------------|----------------------|------------------|
| Seleccionar tipo de<br>documento | Ejemplar de la tesis | v                |
| Seleccionar documento            | TESIS.pdf            | Cambiar Eliminar |
|                                  | H Adjuntar ejemplar  |                  |

If your thesis is a compendium of publications, you will have to incorporate two documents, selecting each time a different document type:

- The complete copy of the doctoral thesis. In the space "Copy of the thesis" (="*Ejemplar de la tesis*" ).
- The copy of the publishable thesis, in the space "publishable thesis" (="tesis publicable"). In this copy you will have replaced the scientific articles that make up your doctoral thesis with the DOI corresponding to each of them. This copy is the one that will be published in open access in the University of Valladolid document repository.

|                              | ×                                                                            |
|------------------------------|------------------------------------------------------------------------------|
| Ejemplar de la tesis         | ~                                                                            |
| Ejemplar de la tesis         |                                                                              |
| Ejemplar de tesis publicable |                                                                              |
|                              | Ejemplar de la tesis<br>Ejemplar de la tesis<br>Ejemplar de tesis publicable |

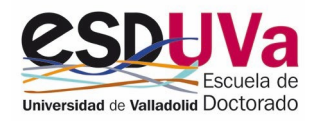

If your thesis is subject to a confidentiality agreement, you will also have to incorporate two documents:

- The complete copy of the doctoral thesis. In the space "Copy of the thesis" (="Ejemplar de la tesis").
- The copy of the thesis in which you have removed the parts subject to confidentiality, in the space "publishable thesis" (="tesis publicable").

#### g) Screen for application confirmation

| $\bigcirc$       | $\bigcirc$        |                | $\bigcirc$    | $\bigcirc$     |           |
|------------------|-------------------|----------------|---------------|----------------|-----------|
| Datos Personales | Datos de la Tesis | UVADOC / TESEO | Adjuntar      | Adjuntar Tesis | Confirmar |
|                  |                   |                | Documentación |                | Solicitud |

On this screen, you can submit your application or withdraw your application.

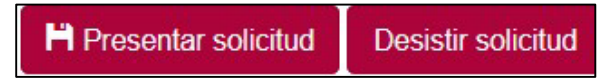

Before submitting the application, you can check all the tabs and check the documentation to make sure you have not forgotten anything. If everything is correct, click on "SUBMIT APPLICATION" (="PRESENTAR SOLICITUD").

If anything is missing, the software application will notify you so that you can correct it.

If everything is correct, the application will tell you that the application has been submitted, click on "Accept" (= "Aceptar").

| Pasaporte                                                                                                    |                                         |                                                                |                                                         |                                                                                                    |                                                            |                                                                                      |            |  |
|----------------------------------------------------------------------------------------------------|-----------------------------------------|----------------------------------------------------------------|---------------------------------------------------------|----------------------------------------------------------------------------------------------------|------------------------------------------------------------|--------------------------------------------------------------------------------------|------------|--|
| NIA 209705<br>Solicitud/es de depósito<br>• A partir de la fecha de alta, tienes 2 meses para finalizar te<br>información las veces que sea necesario. Una vez completad<br>podrá ver toda la información que has introducido y tendrá q |                                         | es para finalizar tu<br>Ina vez completad<br>ducido y tendrà q | June Solicitud presentada                               | 250359<br>I incompleta' (SI). Durante este plazo podrás navegar por las diferentes pantallas y grabar la<br>J justificante. A partir de ese momento, ya no se podrá hacer hinguna modificación y el directo<br>namente el coordinador del Programa de Doctorado. Podrás consultar el estado de su solicitu |                                                            |                                                                                      |            |  |
| medida que los dife<br>Doctorado.                                                                                                    | Centro<br>570 - Escuela de<br>Doctorado | Programa de<br>575 - Doctorado en<br>Ec                        | La solicitud ha sido presentada correctamente Aceptar C | a Comisión Académica deberá<br>Fecha alta<br>FO DEL 12/09/2021<br>ÓN                                                                                                    | realizarse antes de final<br>Fecha devolución<br>solicitud | Izar tu plazo de permanen<br>Estado solicitud<br>VA - A validar por<br>administrador | observacio |  |

On the printer icon, you can get a receipt of your application.

The application is now at the disposal of the EsDUVa administration staff who will check the formal requirements. On the EsDUVa website, you will find a description of the whole process of online thesis deposit.

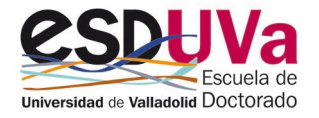

### 4. Application returns

⚠ One return option is that you can correct or add documents in the sections marked as incorrect by the following actors: administration, your supervisor, the coordinator of your doctoral programme or the Doctoral Thesis Committee. You will not be able to modify the sections they mark as correct.

In both cases when there is a return, you will receive an email notifying you, and when you enter the application you will see what you must correct:

Enter by clicking on the icon:

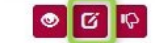

The sections to be corrected are in a different colour:

| Título de la Tesis              |  |
|---------------------------------|--|
| Líneas de investigación         |  |
| Idioma de redacción de la tesis |  |
| Tutoría académica               |  |
| Dirección de Tesis              |  |
| Mención Doctorado Internacional |  |
| Mención Doctorado Industrial    |  |

Enter each of them and, once you have finished, on the submit application screen, click on

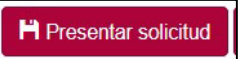

The application will be available to the next actor to intervene. See the table "Status in which the application can be found" at the end of this document.

#### **Returns:**

**Returns from the EsDUVa administration**: the administration staff checks the formal requirements. If they observe any deficiency or error, they will return the application for you to correct it, indicating the reasons. The doctoral student can change the documents, so that if the thesis needs to be corrected, it can be deleted and a new one uploaded. If it is a question of a document, the remaining document can be deleted and a new one uploaded, etc. Once this correction has been made by the doctoral student, the file returns to the administration and then the normal process continues.

**Return of the supervisor**: once the administrative review has been completed, the dossier is revised by the supervisor, who may return the application to the doctoral student if she/he notices any deficiencies in the documents section, a deficient version of the thesis, or any other reason. In this case, the doctoral student may remove the erroneous documents and replace them with the correct ones. Once this correction has been made by the PhD student, the file will be sent to the administration and the normal process will continue.

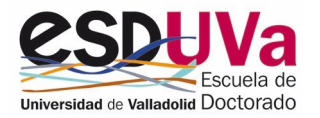

#### **Returns:**

Your doctoral programme is returned by the academic committee. Your application might pass the validation of the thesis supervisor and tutor and, when it reaches the academic committee of your doctoral programme, might be <u>returned</u> to you to correct some sections.

Doctoral thesis committee returns: in view of the documents in the application, the doctoral thesis committee may request the doctoral student make whatever changes it deems appropriate.

In all cases of returns, the procedure is the same:

- a) The doctoral student will receive an e-mail in order to enter the file and correct whatever has been deemed necessary. When finished, the application will be confirmed.
- b) The supervisor will receive an e-mail and will have to re-enter the application, verify that everything is correct, validate the different sections, and confirm the application.
- c) The tutor will receive an email and will have to re-enter the application to confirm the application.
- d) The coordinator will receive an e-mail and re-enter the application to verify that the indicated sections have been completed, and will confirm the application.

#### Types of returns:

## **4.1** Return to incorporate documents, but the thesis is validated positively:

If there are errors or omissions in the documents section, you will be able to upload or modify the documents indicated to you:

| A Se han validado ciertos campos      | de forma desfavorable. Por favor, revisa dichos campos                                                                |  |  |  |  |
|---------------------------------------|----------------------------------------------------------------------------------------------------|--|--|--|--|
| Adjuntar documentos                   |                                                                                                    |  |  |  |  |
| Seleccionar tipo de                   | 7T Justificación de la aportación presentada para acreditar la calidad de la tesis.                                   |  |  |  |  |
| documento                             | 7T Justificación de la aportación presentada para acreditar la calidad de la tesis.                                   |  |  |  |  |
| Seleccione documento                  | 8T Informe del director o directora de la tesis que validará la solicitud de depósito. (Obligatorio)                  |  |  |  |  |
|                                       | 9T Informe del tutor o tutora de la tesis que validará la solicitud de depósito. (Obligatorio)                        |  |  |  |  |
|                                       | 10T Renuncia de coautores                                                                                             |  |  |  |  |
|                                       | <ul> <li>11T Tribunal. Justificación miembro de tribunal ajeno a universidades o centros de investigación.</li> </ul> |  |  |  |  |
|                                       | 12T Tesis por compendio: Relación de artículos                                                                        |  |  |  |  |
|                                       | 13T Solicitud para la defensa virtual de la Tesis Doctoral                                                            |  |  |  |  |
|                                       | Otros documentos                                                                                                    |  |  |  |  |
|                                       | Otros documentos.                                                                                                    |  |  |  |  |
| 4 Votos                               | Silos documentos                                                                                                    |  |  |  |  |
| ROCO                                  | 10                                                                                                    |  |  |  |  |
| Documento: 8T Informe del director o  | t.pdf                                                                                                    |  |  |  |  |
| directora de la tesis que validará la | Documento: 9T Informe del tutor o tutora                                                                              |  |  |  |  |
| solicitud de depósito.                | de la tesis que validará la solicitud de                                                                              |  |  |  |  |
| Añadido:                              | depósito.                                                                                                    |  |  |  |  |

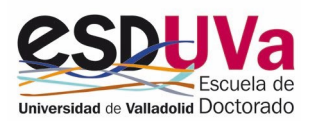

# 4.2 Return in which you are asked to submit a new version of the thesis with an answer document indicating the improvements made, but you are not required to correct the documents section:

If the thesis document has not been validated positively, you will have to attach a new version of the thesis. You will not be able to delete the previously submitted thesis, which will remain in the "previous versions" section of the application.

You will also need to incorporate the response document detailing the improvements made in the "improvements document" (= "documento de mejoras") space:

| Debido a que el documento de tesis no se h                                                                                               | a validado positivamente, se tiene que volver a adjuntar el documento                                                                                                    |                                                                |
|----------------------------------------------------------------------------------------------------|----------------------------------------------------------------------------------------------------|----------------------------------------------------------------|
| Adjuntar Tesis                                                                                                    |                                                                                                    |                                                                |
| Seleccionar documento                                                                                                    |                                                                                                    | Seleccionar documento                                          |
| El autor de la Tesis doctoral efectúa una cesió<br>en formato electrónico para su difusión públic<br>indicada expresamente por el autor. | n no exclusiva de la misma a la Universidad de Valladolid, con carácter gratuito y con fines exclusivamente de investigación y docencia, así como los derech<br>a en el repositorio institucional de la Universidad de Valladolid. Se indicará en el citado repositorio mención expresa a los usos autorizados de la obra, ba | os de reproducción y distribu<br>ajo la licencia Creative Comm |
| El autor responde ante la Universidad de Valla<br>los derechos que a la Universidad le correspor                                         | dolid de la autoría y originalidad de la Tesis doctoral, manifestando que sobre la misma no tiene contraidos ni contraerá compromisos o gravámenes de nin<br>dan. La Universidad no tiene la intenciónde censurar ni revisar la Tesis doctoral y, en consecuencia, será el autor responsable del contenido de la menciona     | guna especie que atenten con<br>ada tesis.                     |
| DECLARO aceptar los términos descritos y                                                                                                 | adjunto el ejemplar definitivo y no modificable de mi Tesis doctoral para su DEPÓSITO.                                                                                                    |                                                                |
|                                                                                                    | 🗎 Adjuntar ejemplar                                                                                                    |                                                                |
| A No se ha adjuntado ningún documento.                                                                                                   |                                                                                                    |                                                                |
|                                                                                                    |                                                                                                    |                                                                |
| Versiones anteriores                                                                                                    |                                                                                                    |                                                                |
|                                                                                                    |                                                                                                    |                                                                |
| Documento de mejoras                                                                                                    |                                                                                                    |                                                                |

In this case, the documents provided in the "documentation" (= "documentación") section and in the "scientific documentation" (= "documentación científica") section will be the same in both versions of the thesis.

# 4.3 Return in which you are asked to submit a new version of the thesis with an answer document indicating the improvements made, and you are required to correct the documents section:

You will have to attach a new version of the thesis. You will not be able to delete the previously submitted thesis, which will remain in the "previous versions" (="versiones anteriores") section of the application. You will also have to include the answer document, detailing the improvements introduced in the space "improvements document" (="document de mejoras").

In the "documentation" (= "documentacion") section you will have to upload the documents (7T, 8T, 9T or those that apply), which may be the same as in the previous version or may be others, depending on what the academic committee indicates when making the return:

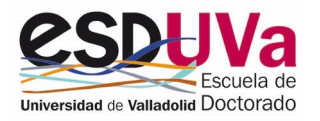

| Debido a que el documento de tes | sis no se ha validado positivamente, adjunte aquí la documentación que acompaña a la nueva versión de la tesis. |
|----------------------------------|----------------------------------------------------------------------------------------------------|
| ljuntar documentos               |                                                                                                    |
| Seleccionar tipo de              | 7T Justificación de la aportación presentada para acreditar la calidad de la tesis.                             |
| documento                        | 7T Justificación de la aportación presentada para acreditar la calidad de la tesis.                             |
| Seleccione documento             | 8T Informe del director o directora de la tesis que validará la solicitud de depósito. (Obligatorio)            |
|                                  | 9T Informe del tutor o tutora de la tesis que validará la solicitud de depósito. (Obligatorio)                  |
|                                  | 10T Renuncia de coautores                                                                                       |
|                                  | 11T Tribunal. Justificación miembro de tribunal ajeno a universidades o centros de investigación.               |
|                                  | 12T Tesis por compendio: Relación de artículos.                                                                 |
| Versiones anteriores             | 13T Solicitud para la defensa virtual de la Tesis Doctoral                                                      |
|                                  | Otros documentos.                                                                                               |
| juntar documentación científ     | ica Otros documentos                                                                                            |
|                                  |                                                                                                    |

# **4.4** Return in which you are asked to modify the scientific document:

If there are errors or omissions in this section, you can upload or modify the document.

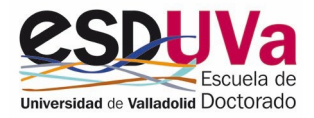

STATUS IN WHICH THE APPLICATION CAN BE FOUND. RETURNS.

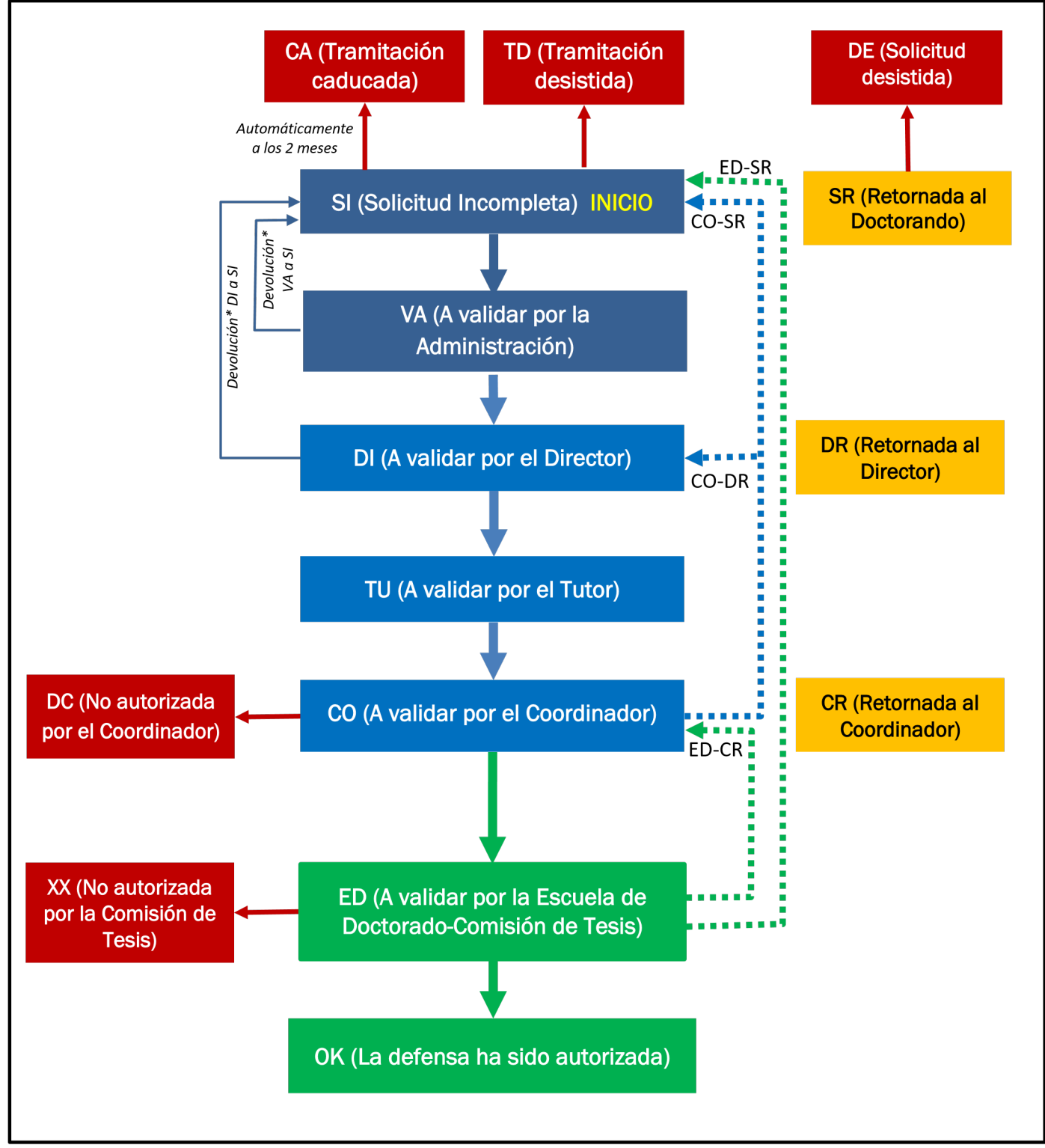

(\*) The administrative staff of the Doctoral School or the thesis supervisor may return the application to the doctoral student (applicant) for correction or completion of the information provided.

The dashed arrows represent possible returns of the application due to possible deficiencies in the thesis or in the documents provided.

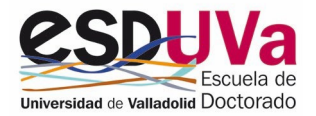

| POSSIBLE RETURNS                                                                                                    | POSSIBLE REASONS AND DEADLINES FOR CORRECTING                                                                                                    |
|----------------------------------------------------------------------------------------------------|----------------------------------------------------------------------------------------------------|
| CO-SR - Coordinator to the<br>Applicant<br>CO-SR - Coordinator to<br>the<br>Applicant                                    | <ul> <li>The academic committee of the doctoral programme returns the thesis deposit application to the doctoral student:</li> <li>1. Because some document is missing or because there are issues that must be amended within a maximum period of 10 days. Should this period elapse without the issues having been addressed, the application will be deemed to have been withdrawn.</li> <li>2. Because in the view of the external reports, a <u>new version of the thesis</u> must be submitted accompanied by a response document detailing the</li> </ul> |
|                                                                                                    | improvements. Applicants have three months in which to do this.                                                                                                    |
| CO-DR - Coordinator al<br>Director<br>CO-DR - Coordinator to<br>the<br>Supervisor                                        | The academic committee of the doctoral programme returns the thesis deposit application to the thesis supervisor to review the issues detected and to have the application validated again within 10 days.                                                                                                    |
| ED-CR – Doctoral thesis<br>committee to the<br>Coordinator<br>ED-CR – Doctoral Thesis<br>Committee to the<br>Coordinator | The Doctoral Thesis Committee returns the thesis deposit application to the doctoral programme coordinator to amend any deficiencies detected, such as the unsuitability of the members of the examination board or the external experts, insufficient reports, the contribution/publication does not accredit the quality of the thesis, etc.                                                                                                    |
| ED-SR – Thesis committee<br>to the Applicant<br>ED-SR – Doctoral Thesis<br>Committee to the<br>Applicant                 | <ul> <li>The Doctoral School's Thesis Committee returns the thesis deposit application to the PhD student:</li> <li>1. Because a <u>document</u> is missing or contains an issue that must be amended or explained. A reasoned reply must be provided within 10 days.</li> <li>2. Because, in view of the documents in the file, a <u>new version of the thesis</u> –accompanied by a <u>document detailing the improvements made</u> –must be submitted within three months.</li> </ul>                                                                         |

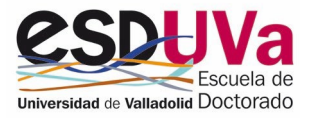

## Why do I have to start the deposit application a little earlier than the "maximum deposit date" stated in SIGMA?

The application for a thesis deposit must be completed before the expiry of the maximum period of stay in the doctoral programme as stated in your academic records.

For this reason, you have to start the application in good time. If you miss the deadline you will not be able to deposit or defend your thesis.

#### If I forget to include a document, what happens?

If your director notices that a document is missing or that there is an error, he/she will return the application for you to correct it. Once you have done so, confirm the application again and return it to the supervisor to have it validated.

## I do not know the members of the examination board and the external experts. Can I apply for the thesis to be deposited?

Yes, you can do it without filling in those sections.

The members of the panel are proposed by the director, and the reports of the external experts will be requested by the academic committee of the programme.

#### I want to apply for a mention, but the application tells me that I am not eligible.

You can only apply for a mention or international thesis co-supervision if you have registered the corresponding activities in your activity document.

If you have any doubts about how to record your activities in the DAD, please consult the information and video available on the ESDUVa website.

For the International Doctorate mention, in the activities document you must have the activity completed with code 9 and you must tick the box "International doc. mention". If the stay has been split, upload as many activities as stays you have done, but always with the same code, 9.

For the Industrial Doctorate mention, you must fill in two activities in your activity document: one with code 10 and the mark in the box "INDUSTRIAL DOC MENTION", and the other with code 11, and the mark also in the box "INDUSTRIAL DOC MENTION".

#### I want to apply for international thesis co-supervision

The section to apply for international thesis co-supervision is only enabled if you have signed a cosupervision agreement with another university and your activity document includes two different activities. The first one must have code 12, and the second one, code 13. In both activities, you will have to tick the *COTUTELA* box.

IF YOU STILL HAVE ANY DOUBTS, PLEASE CONTACT THE DOCTORAL SCHOOL AT THE FOLLOWING E-MAIL ADDRESS: tesis.escuela.doctorado@uva.es

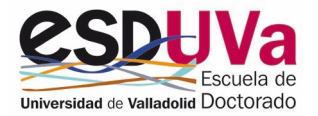

#### APPENDIX. FILES AND DOCUMENTS TO BE ATTACHED TO THE THESIS DEPOSIT

| Document   | File's name*                                                                                                    | Description                                                                                                    | Screen where the document is uploaded              |
|------------|----------------------------------------------------------------------------------------------------|----------------------------------------------------------------------------------------------------|----------------------------------------------------|
| <u>1</u> T | <u>1T Accreditation of research</u><br>Experience. Comparable merits.                                                                                                   | Document to be completed by external experts and members of the examination board who are NOT evaluable by six-year research periods to accredit their research experience.                                                                                                    | "Datos de la tesis"<br>(Thesis data)               |
| <u>2</u> T | 2T Accreditation of research experience<br>only for lecturers and researchers from<br>Spanish institutions                                                              | Document to be completed by external experts and members of the selection board who can be evaluated by six-year research periods in order to accredit their research experience.                                                                                                    | "Datos de la tesis"<br>(Thesis data)               |
| <u>3T</u>  | <u>3T Assessment report prior to</u><br>acceptance of the doctoral thesis for<br>defence                                                                                | Report requested by the academic committee from external experts prior to the doctoral thesis being admitted for defence.                                                                                                    | "Datos de la tesis"<br>(Thesis data)               |
| <u>4T</u>  | 4T Confidentiality request to deposit.<br>defend, and publish the doctoral thesis                                                                                       | Request for confidentiality for a maximum period of 36 months for theses subject to a confidentiality agreement, or to protection of intellectual or industrial property.                                                                                                    | "Datos UVaDOC/TESEO"<br>(UvaDOC/TESEO data)        |
| <u>51</u>  | 5T Application for temporary embargo<br>in the publication of the thesis                                                                                                | Request for a temporary embargo on the publication of the thesis, for six or 12 months, for exceptional reasons or situations.                                                                                                    | "Datos UVaDOC/TESEO"<br>(UvaDOC/TESEO data)        |
|            |                                                                                                    | It is not necessary for doctoral students to register in TESEO. From January 2023, UVa will send to TESEO the information of the theses defended by electronic procedures.                                                                                                    |                                                    |
| Ш          | <u>7T Justification of the contribution</u><br>submitted to attest the quality of the<br><u>thesis</u>                                                                  | Justification of the quality of the contribution and its relation with the thesis. The contribution submitted to accredit the quality of the ordinary modality thesis will be accepted on a date within the period in which the student has been enrolled in the doctoral programme. | "Adjuntar documentación"<br>(Upload documentation) |
| <u>81</u>  | 8T Report by the thesis supervisor to<br>confirm the application to deposit the<br><u>thesis</u>                                                                        | Report by the thesis supervisor(s) to validate the deposit application.                                                                                                    | "Adjuntar documentación"<br>(Upload documentation) |
| <u>9T</u>  | <u>9T Report by the tutor to confirm the</u><br>application to deposit the thesis                                                                                       | Report by the thesis tutor to validate the deposit application.                                                                                                    | "Adjuntar documentación"<br>(Upload documentation) |
| <u>10T</u> | <u>10T Acceptance and waiver by co-</u><br>authors of each publication                                                                                                  | If the articles that make up the thesis by compendium or the contribution presented to accredit the contribution of the thesis are signed by several authors, each of them will present their consent to form part of the documents to deposit and defend the doctoral thesis.       | "Adjuntar documentación"<br>(Upload documentation) |
| <u>11T</u> | <u>11T Justification of an examination</u><br><u>board member who does not belong to</u><br><u>any university or higher education or</u><br><u>research institution</u> | Justification of the reasons for including a practitioner from outside universities or research centres on the examination board.                                                                                                    | "Adjuntar documentación"<br>(Upload documentation) |
| <u>12T</u> | T12T List of articles included in a thesis<br>presented by a compendium of<br>publications                                                                              | List of articles that make up the doctoral thesis by compendium of publications, with indicators that accredit their quality (indexation base and impact factor).                                                                                                    | "Adjuntar documentación"<br>(Upload documentation) |

| <u>13T</u>              | <u>13T Application for the on-line/remote</u><br><u>defence of the thesis</u> | The defence ceremony may be online, with videoconference attendance by all participants, at the request of the examination board or the doctoral candidate. This must be authorised by the president of the Doctoral Theses Committee.                                                  | "Adjuntar documentación"<br>(Upload documentation) |
|-------------------------|-------------------------------------------------------------------------------|----------------------------------------------------------------------------------------------------|----------------------------------------------------|
| Scientific contribution | "Title of the article"                                                        | Scientific contribution that accredits the quality of the thesis (ordinary thesis). It is advisable to indicate the DOI. If it is not available, indicate "not available" and attach the document.                                                                                      | "Adjuntar documentación"<br>(Upload documentation) |
| Thesis                  | "Title of the thesis"                                                         | File of the doctoral thesis in pdf format with a maximum size of 50Mb.                                                                                                    | "Adjuntar tesis"<br>(Upload thesis)                |
| Publishable<br>thesis   | "Title of thesis"_with DOI                                                    | In the case of theses by compendium, another version of the thesis will be attached in pdf format, replacing each of the articles by their DOI. This version is the one that will be published in the UVaDOC repository.                                                                | "Adjuntar tesis"<br>(Upload thesis)                |
| Unpublishable<br>thesis | "Title of thesis"_confidential                                                | In the case of theses subject to confidentiality, another version of the thesis in pdf format will be attached, in which the content understood to be confidential has been removed. This version is the one that will be published in the UVaDOC repository during the embargo period. | "Adjuntar tesis"<br>(Upload thesis)                |

(\*) Do not use accents in file names

The documents that must be uploaded by the doctoral student are indicated in colour.

| The document is<br>mandatory in the following<br>screen and status: |     | Ordinary theses                                                                                                    | Theses by compendium of publications                                                    | Confidential theses                                                                     | Industrial Doctorate mention                                                            | International Doctorate mention                                                         | International thesis co-<br>supervision                                                 |
|---------------------------------------------------------------------|-----|----------------------------------------------------------------------------------------------------|-----------------------------------------------------------------------------------------|-----------------------------------------------------------------------------------------|-----------------------------------------------------------------------------------------|-----------------------------------------------------------------------------------------|-----------------------------------------------------------------------------------------|
| Screen "Thesis<br>data" (="Datos                                    | DI  | For each member of the<br>examination board:<br>Document 1T or Document<br>2T                                                                                                    | For each member of the<br>examination board:<br>Document 1T or Document<br>2T           | For each member of the<br>examination board:<br>Document 1T or Document<br>2T           | For each member of the<br>examination board:<br>Document 1T or Document<br>2T           | For each member of the<br>examination board:<br>Document 1T or Document<br>2T           | For each member of the<br>examination board:<br>Document 1T or Document<br>2T           |
|                                                                     | СО  | For each external expert:<br>Document 1T or Document<br>2T                                                                                                    | For each external expert:<br>Document 1T or Document<br>2T                              | For each external expert:<br>Document 1T or Document<br>2T                              | For each external expert:<br>Document 1T or Document<br>2T                              | For each external expert:<br>Document 1T or Document<br>2T                              | For each external expert:<br>Document 1T or Document<br>2T                              |
| ,                                                                   | СО  | Document 3T, issued by each external expert (2)                                                                                                    | Document 3T, issued by each external expert (2)                                         | Document 3T, issued by each external expert (2)                                         | Document 3T, issued by each external expert (2)                                         | Document 3T, issued by each external expert (2)                                         | Document 3T, issued by each external expert (2)                                         |
|                                                                     | YES |                                                                                                    |                                                                                         |                                                                                         | Activities in DAD code 10 and 11.                                                       | Activity or activities in DAD code 9.                                                   | Activities in DAD code 12 and 13.                                                       |
| Screen<br>UVaDOC/TESEO                                              | YES | Document 5T (if embargo is requested)                                                                                                    |                                                                                         | Document 4T (confidentiality request)                                                   | Document 5T (if an<br>embargo is requested)                                             | Document 5T (if an<br>embargo is requested)                                             | Document 5T (if an<br>embargo is requested)                                             |
| data (="Datos<br>UVaDOC/TESEO")                                     |     | It is not necessary for doctoral students to register in TESEO. Nor is it necessary for them to provide Document 6T (TESEO file). From January 2023, the UVa will send to TESEO the information of the theses defended by electronic procedures. |                                                                                         |                                                                                         |                                                                                         |                                                                                         |                                                                                         |
|                                                                     | YES | Document 7T (justification for the contribution)                                                                                                    | Document 12T (relationship between the articles)                                        | Document 7T (justification for the contribution)                                        | Document 7T (justification for the contribution)                                        | Document 7T (justification for the contribution)                                        | Document 7T (justification for the contribution)                                        |
|                                                                     | YES | Document 8T (report by the thesis supervisor)                                                                                                    | Document 8T (report by the thesis supervisor)                                           | Document 8T (report by the thesis supervisor)                                           | Document 8T (report by the thesis supervisor)                                           | Document 8T (report by the thesis supervisor)                                           | Document 8T (report by the thesis supervisor)                                           |
| Screen "Upload                                                      | YES | Document 9T (report by the thesis tutor)                                                                                                    | Document 9T (report by the thesis tutor)                                                | Document 9T (report by the thesis tutor)                                                | Document 9T (report by the thesis tutor)                                                | Document 9T (report by the thesis tutor)                                                | Document 9T (report by the thesis tutor)                                                |
| documentation"<br>(="Adjuntar                                       | YES | Document 10T (if there are co-authors)                                                                                                    | Document 10T (if there are co-authors)                                                  | Document 10T (if there are co-authors)                                                  | Document 10T (if co-authors exist)                                                      | Document 10T (if co-authors exist)                                                      | Document 10T (if there are co-authors)                                                  |
| documentación )                                                     | YES | Document 11T (if a non-<br>academic member is<br>appointed to the<br>examination board)                                                                                                    | Document 11T (if a non-<br>academic member is<br>appointed to the<br>examination board) | Document 11T (if a non-<br>academic member is<br>appointed to the<br>examination board) | Document 11T (if a non-<br>academic member is<br>appointed to the<br>examination board) | Document 11T (if a non-<br>academic member is<br>appointed to the<br>examination board) | Document 11T (if a non-<br>academic member is<br>appointed to the<br>examination board) |
|                                                                     | YES | Document 13T (request for online defence)                                                                                                    | Document 13T (request for online defence)                                               | Document 13T (request for online defence)                                               | Document 13T (request for online defence)                                               | Document 13T (request for online defence)                                               | Document 13T (request for online defence)                                               |
| Secreen "Upload<br>tesis" (="Adjuntar<br>tesis")                    | SI  | Full file of the doctoral                                                                                                    | Full file of the doctoral thesis                                                        | Full file of the doctoral thesis                                                        | Full file of the doctoral                                                               | Full file of the doctoral                                                               | Full file of the doctoral                                                               |
|                                                                     | SI  | thesis                                                                                                    | Publishable thesis (DOI instead of articles)                                            | Publishable thesis (without confidential parts)                                         | thesis                                                                                  | thesis                                                                                  | thesis                                                                                  |